## Wstawianie zdjęć do stron www.

## Zagadnienie dla zainteresowanych.

Jeżeli chcesz zilustrować swoją stronę internetową

1. Znajdź i zapisz w *tym samym co strona* folderze odpowiednie zdjęcie (np. przedstawiające wieżę Eiffla w Paryżu). Ustal jego nazwę np. "Paryz-wieza"

2. Sprawdź, czy jego rozszerzenie to jpg, png – nie korzystamy z obrazów z rozszerzeniem bmp.

3. Wprowadź do stworzonej już strony – pod znacznikiem <body> - <img src="Paryz-wieza.jpg" align="right">

4. Po zapisaniu pliku jako html i otwarciu w przeglądarce, po prawej stronie (right) Twojej pracy powinno się pojawić zdjęcie.

5. Jeżeli potrzebujesz pomocy, skontaktuj się ze mną.